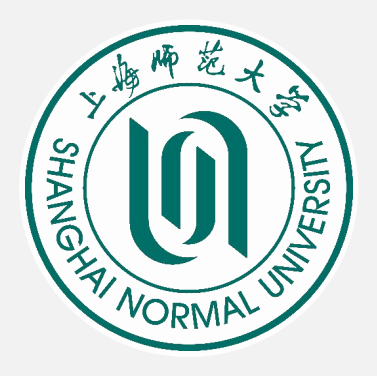

# 移动端系统个人自查操作

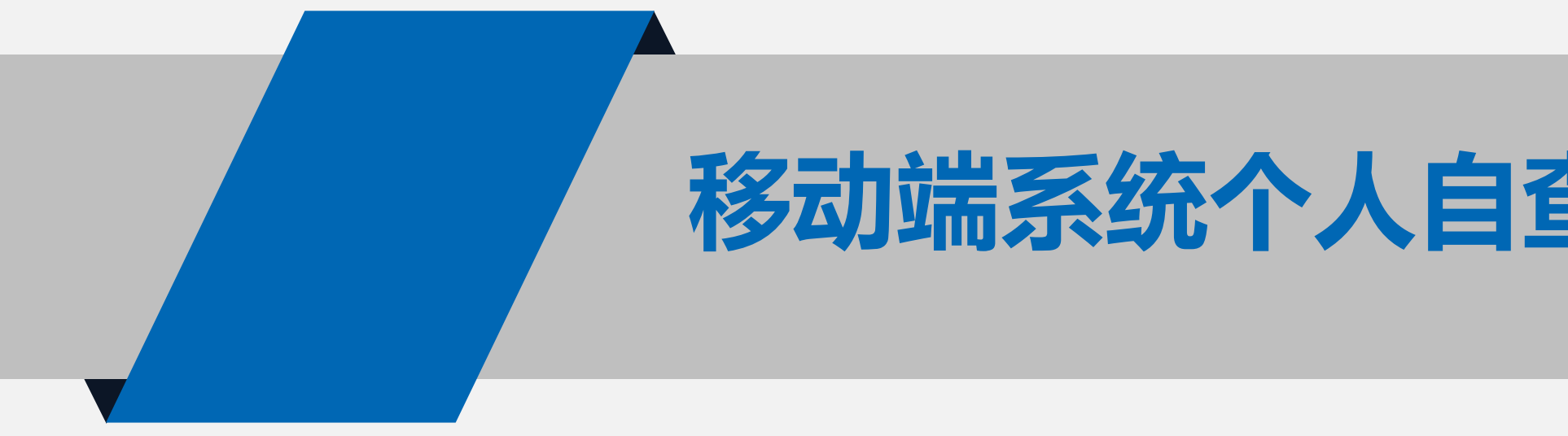

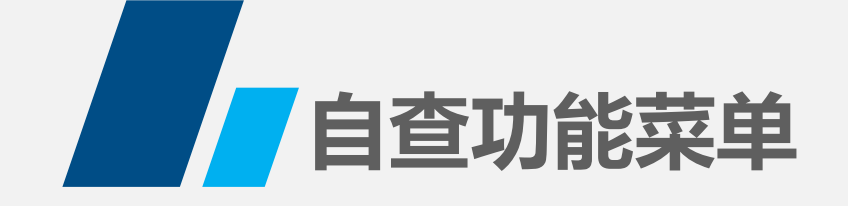

### 一、扫描资产条码自查(自查方式1)

## 二、个人盘点单自查(自查方式2)

## 三、个人自查进度查询

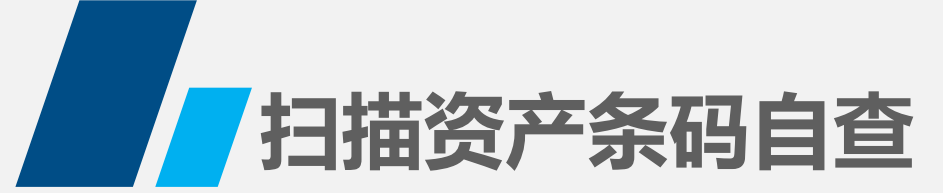

一、扫描资产条码自查(自查方式1)

1、登录移动端资产管理系统,在主界面中的<日常管理>找到<资产自查>。点击< **盘点>,**选择<个人盘点>

| ×           | 资产管理移动平台 | •••        |
|-------------|----------|------------|
|             | 资产管理移动平台 | 8          |
|             |          | $\bigcirc$ |
| 待办事项        | 通知公告     | 系统消息       |
| ▋ 日常管理      |          |            |
| 2           | 5        | ¥.         |
| 管理员建账       | 项目变动     | 价值变动       |
| 6           | E        |            |
| 资产处置        | 图片维护     | 资产自查       |
| ② 资产清查      |          |            |
| <b>资产查询</b> |          |            |
| 0           | R        | 0          |
| 名下资产        | 资产查询     | 进度跟踪       |

| ×      | 资产管理移动平台               |     |
|--------|------------------------|-----|
| \$     | 资产自查                   |     |
| 请输入自   | 查编号                    | Q   |
| 000002 |                        | 盘点中 |
| 自查描述:  | 2024-06-03资产自查         |     |
| 自查开始日  | ]期:2024-06-03 08:22:00 |     |
| 自查单位:  |                        |     |
| 基准日期:  | 2024-05-31             |     |
| 自查进度:  | 7.56%                  |     |
|        |                        | 盘点  |

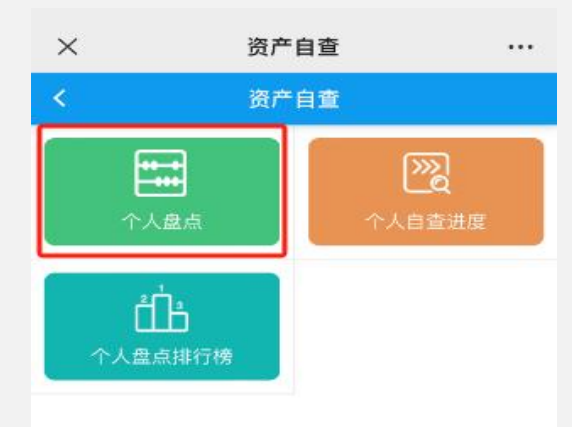

< >

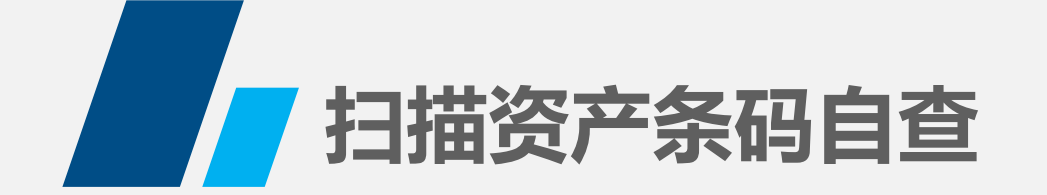

#### 2、在个人盘点中,点击右上角**<资产自查>**按钮,进入资产自查主页。选择**<扫描资 产**>,然后对准资产标签的条码进行扫描

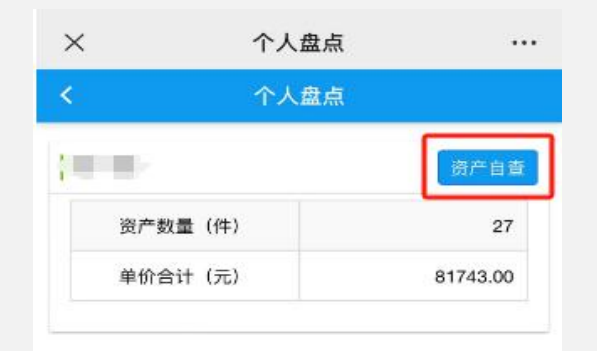

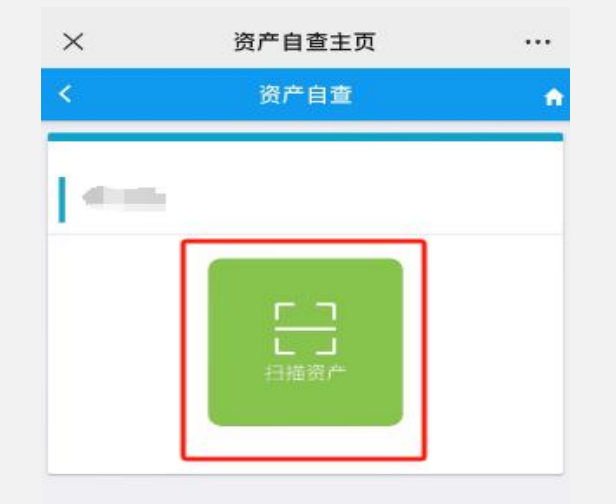

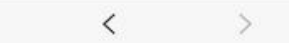

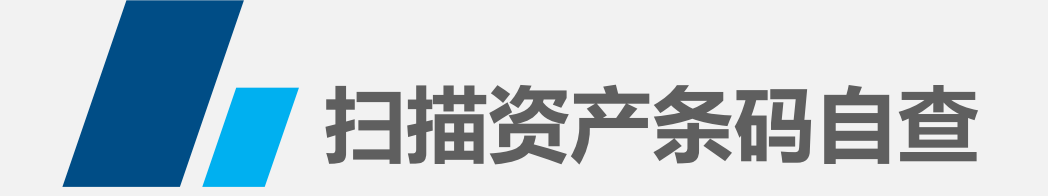

3、如果扫描资产信息与实际相符,则可以点击右上角**<提交>**按钮提交自查;如果 账实不符,在状态栏选择**不符**,填写不符原因后提交

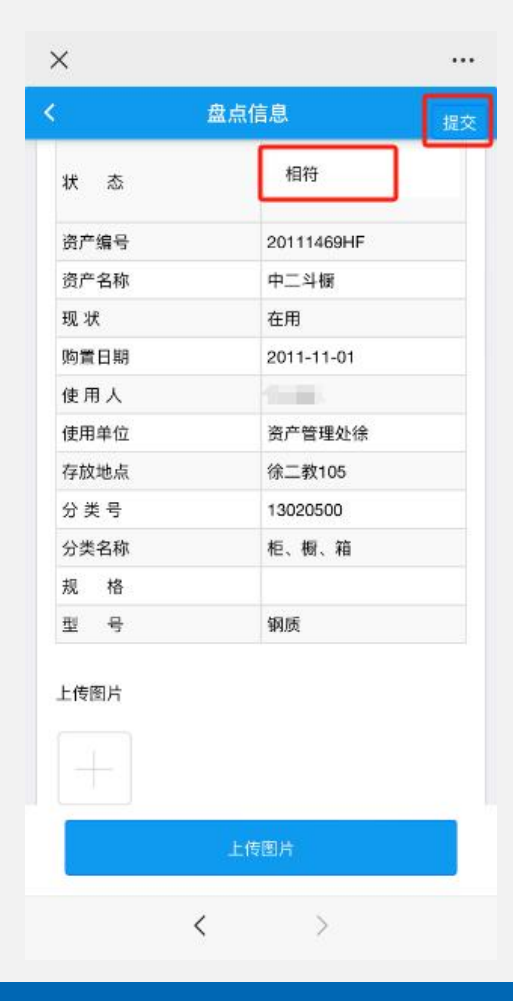

|       | 盘点信息 提     |
|-------|------------|
| 状态    | 不符         |
| 不符原因  |            |
| 资产编号  | 20111469HF |
| 资产名称  | 中二斗橱       |
| 现 状   | 在用         |
| 购置日期  | 2011-11-01 |
| 使用人   | 41.1       |
| 使用单位  | 资产管理处徐     |
| 存放地点  | 徐二教105     |
| 分 类 号 | 13020500   |
| 分类名称  | 柜、橱、箱      |
| 规 格   |            |
| 型 号   | 钢质         |
| 上传图片  |            |
|       | 上传图片       |

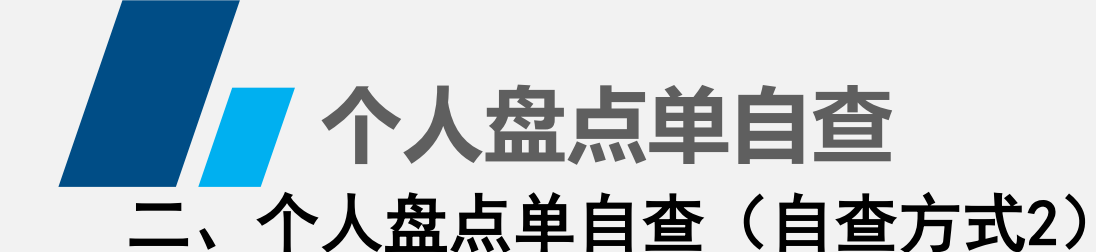

1、在个人盘点功能中,可以点击下图红框中的统计信息,进入自查资产明细页面, 点击某条资产的下拉三角,可以看到资产的详细信息。

|      | 个人盘点 |          |
|------|------|----------|
|      | 个人盘点 |          |
|      |      | 资产自查     |
| 资产数量 | (1年) | 27       |
| 单价合计 | (元)  | 81743.00 |
|      |      |          |
|      |      |          |
|      |      |          |
|      |      |          |
|      |      |          |
|      | <    | >        |

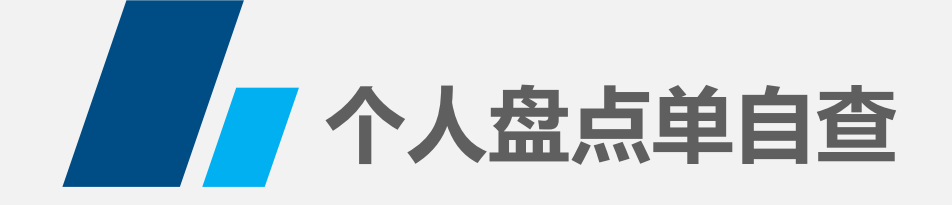

2、选中某条资产,如果确认相符,则可以直接点击右下角提交完成该条资产自查; 如果账实不符,点击该条资产下方的<蓝色相符按钮>,跳转为不符状态,需要输 入不符原因再提交。

....

资产自查

<

<

<

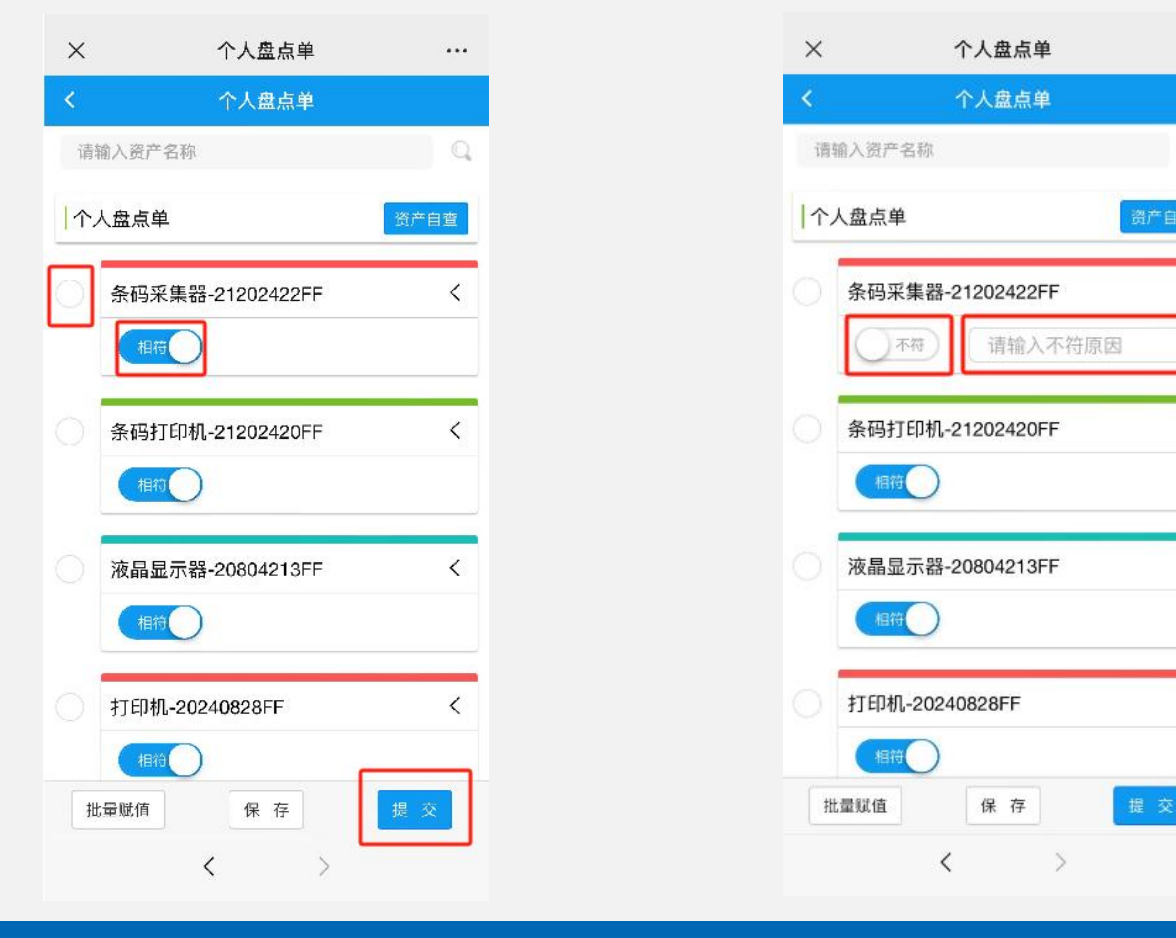

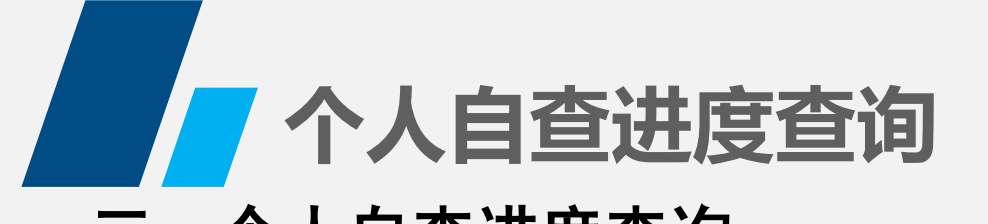

#### **三、个人自查进度查询** 在资产自查主页面,点击个人自查进度,可以查看自查完成进度。点击**查看详情** 可以查看已自查和剩余待自查资产详情

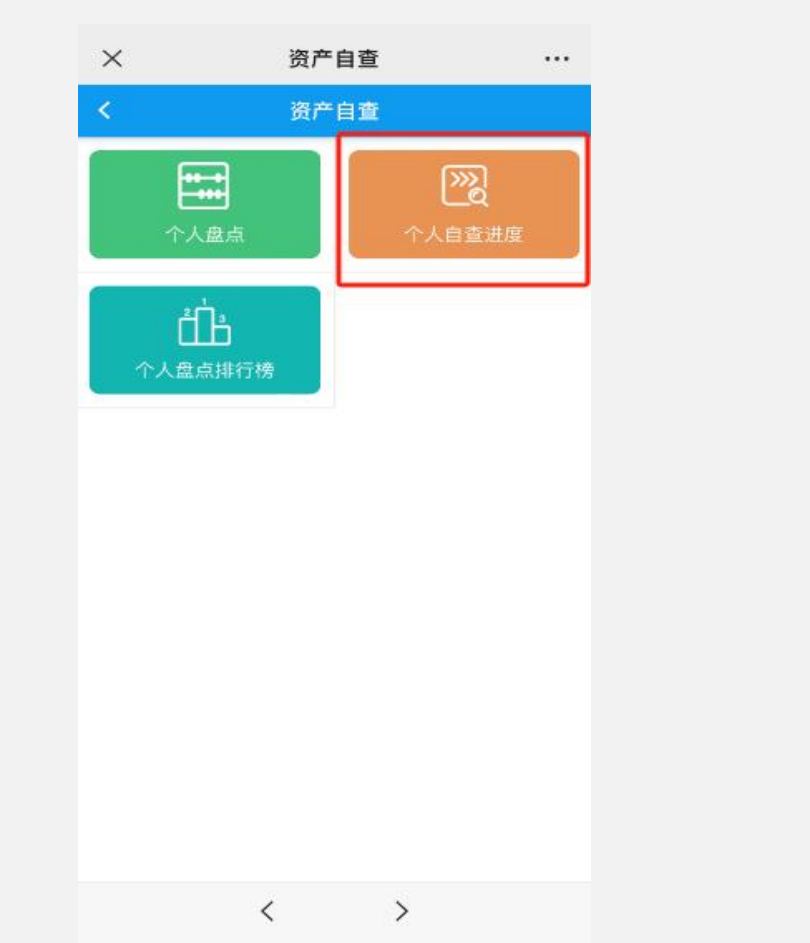

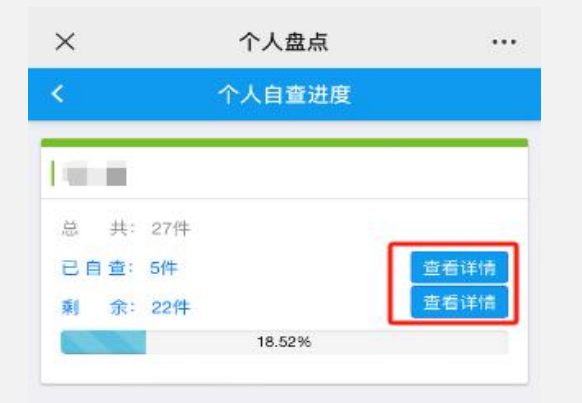

<

>